| HARFORD<br>COMMUNITY COLLEGE                                                                                                    | <u>To Guarantee Loan is Processed by Semester Pay</u><br>* Fall Deadline: June 15, 2022  *Winter Deadline: Dece<br>*Summer Deadline: Ma<br><u>FINAL DEADLINES for all Ia</u><br>FALL ONLY: Dec. 1 WINTER ONLY: January 1 SP                                                                                                    | yment Due Dates Submit Loan Request by:<br>ember 1, 2022 *Spring Deadline: Dec. 15, 2022<br>y 1, 2023<br><u>pans and increases:</u><br>RING ONLY: May 1 SUMMER ONLY: July 1 |  |  |  |
|----------------------------------------------------------------------------------------------------|----------------------------------------------------------------------------------------------------|----------------------------------------------------------------------------------------------------|--|--|--|
| 2022-2023 Federal Direct Loan Request Form<br><b>First Time Borrower</b><br>Submit completed form from your HCC email to <u>finaid@harford.edu</u> or fax to 443-412-2169 |                                                                                                    |                                                                                                    |  |  |  |
| ALL QUESTIONS MUST BE ANSWERED AND FORM MUST BE SIGNED ON NEXT PAGE                                                                                                    |                                                                                                    |                                                                                                    |  |  |  |
| 1. When do yo                                                                                                    | u expect to transfer or graduate from HCC?                                                                                                    | Month/Year (Ex: May 2024)                                                                                                    |  |  |  |
| 2. First Name:                                                                                                    | Last Name:                                                                                                    | Harford ID: <b>H</b>                                                                                                    |  |  |  |
| 3. Cell Phone #                                                                                                    | t:                                                                                                    |                                                                                                    |  |  |  |
| <ul> <li>4. LOAN REQUEST AMOUNT (Refer to next page for Federal loan limits): \$</li></ul>                                                                                |                                                                                                    |                                                                                                    |  |  |  |
| 5. The amount<br>semester lo<br>\$2,750/Sprin                                                                                                    | eligibility. If you do <b>not</b> want an Unsubsidized Stafford Lo<br><u>u may only qualify for an Unsubsidized Loan</u> .<br><b>you requested above will be split evenly between Fall a</b><br>an, please indicate that below. For Example: If you reque<br>ng (minus loan fees). You will receive a disbursement me                                                                                                    | oan, check this box.  and Spring semesters. If you want a one est \$5,500 you will receive \$2,750/Fall and emo via HCC email once your loan has been                       |  |  |  |
| 5. The amount<br>semester lo<br>\$2,750/Sprin<br>awarded, st                                                                                                    | eligibility. If you do <b>not</b> want an Unsubsidized Stafford Lo<br><u>u may only qualify for an Unsubsidized Loan</u> .<br><b>you requested above will be split evenly between Fall a</b><br>an, please indicate that below. For Example: If you reque<br>og (minus loan fees). You will receive a disbursement me<br>ating the disbursement date(s) for your loan.                                                                                                    | oan, check this box.<br>and Spring semesters. If you want a one<br>est \$5,500 you will receive \$2,750/Fall and<br>emo via HCC email once your loan has been               |  |  |  |
| 5. The amount<br>semester lo<br>\$2,750/Sprin<br>awarded, st                                                                                                    | eligibility. If you do <b>not</b> want an Unsubsidized Stafford Lo<br><u>u may only qualify for an Unsubsidized Loan</u> .<br>you requested above will be split evenly between Fall a<br>an, please indicate that below. For Example: If you reque<br>ing (minus loan fees). You will receive a disbursement me<br>ating the disbursement date(s) for your loan.<br>Loan Period <u>(CHECK ONLY ONE)</u> :<br>Fall and Spring Loan 2022/2023 (Default)                                         | oan, check this box.                                                                                                    |  |  |  |
| 5. The amount<br>semester lo<br>\$2,750/Sprin<br>awarded, st                                                                                                    | eligibility. If you do <b>not</b> want an Unsubsidized Stafford Lo<br><u>u may only qualify for an Unsubsidized Loan</u> .<br>you requested above will be split evenly between Fall a<br>an, please indicate that below. For Example: If you reque<br>ing (minus loan fees). You will receive a disbursement me<br>ating the disbursement date(s) for your loan.<br>Loan Period <u>(CHECK ONLY ONE)</u> :<br>Fall and Spring Loan 2022/2023 (Default)<br>2023 ONLY Loan Spring 2023 ONLY Loan | an, check this box.                                                                                                    |  |  |  |

Scanned by \_\_\_\_\_ Date: \_\_\_\_\_

# 2022-2023 Federal Direct Loan Request Form

| FEDERAL DIRECT LOAN BORROWING LIMITS         |                      |                      |  |  |  |
|----------------------------------------------|----------------------|----------------------|--|--|--|
| Credits Earned                               | Dependent Students   | Independent Students |  |  |  |
|                                              | Subsidized \$3,500   | Subsidized \$3,500   |  |  |  |
| Students with 0-30 earned credit hours       | Unsubsidized \$2,000 | Unsubsidized \$6,000 |  |  |  |
|                                              | TOTAL: \$5,500       | TOTAL: \$9,500       |  |  |  |
|                                              | Subsidized \$4,500   | Subsidized \$4,500   |  |  |  |
| Students with 31 earned credit hours or more | Unsubsidized \$2,000 | Unsubsidized \$6,000 |  |  |  |
|                                              | TOTAL: \$6,500       | TOTAL: \$10,500      |  |  |  |

| FEDERAL LIFETIME LOAN LIMITS |                    |                         |  |  |
|------------------------------|--------------------|-------------------------|--|--|
| Independent/Dependent        | Subsidized Maximum | Total Aggregate Maximum |  |  |
|                              |                    | (Sub and Unsub)         |  |  |
| Dependent Undergraduates     | \$23,000           | \$31,000                |  |  |
| Independent Undergraduates   | \$23,000           | \$57,500                |  |  |

Please check below to be sure you have completed EACH requirement or there will be delays in processing your loan.

**FAFSA** electronically submitted on <u>https://studentaid.gov</u> OR on My Student Aid mobile app.

\_\_\_\_\_ **Electronic Consent (E-Consent)** must be acknowledged annually before we process your loan request. Please click on this link to complete: <u>E-Consent MUST be Completed</u>

**Complete Master Promissory Note (MPN) AND Entrance Counseling** on <u>https://studentaid.gov</u>. Refer to attached "Completing Required Loan Tasks" sheet for instructions. MPN is good for 10 years. If you've completed an MPN within the last 10 years and done online entrance counseling before, you do not need to redo these items.

**Review Annual Student Loan Acknowledgment (ASLA)** on <u>https://studentaid.gov/asla</u>. This is not a requirement, but is strongly recommended to review your existing student loan balances (if any). Refer to attached "Completing Required Loan Tasks" sheet for instructions.

\_\_\_\_\_ Verification Documents: Check OwlNet to see if you have any outstanding verification requirements.

\_\_\_\_\_ Declare a Major and Register for at least 6 credits: You must be in a degree program to receive any financial aid. Federal regulations stipulate that you must be registered for at least 6 credits within your major to be eligible for a loan.

**Review** Important Financial Aid Information and FAQs for additional information about HCC loans/financial aid process.

Your loan request will be reviewed by a loan counselor. **It could take up to 2-3 weeks before your loan is awarded**. You will receive a disbursement memo via HCC email once your loan has been awarded. <u>Please review your HCC email regularly</u>; the loan counselor will contact you if there are any questions or issues with your loan request. **Your loan will not be awarded until you complete the Master Promissory Note (MPN), Entrance Counseling, and E-Consent.** 

#### I understand:

- Turning in a loan request WILL NOT hold my classes. I must complete ALL requirements listed and the loan must be awarded <u>before</u> the payment due date to avoid classes being dropped for non-payment.
- If I submit my loan request <u>after</u> the loan deadline date and/or the loan is not awarded by the payment due date,
   <u>I must make other arrangements to pay my bill so that my classes will not be dropped for non-payment</u>. I understand that I may also need to purchase my books with my own money. Visit your Owlnet account to set up a payment plan if needed.

My signature below indicates that I have <u>fully completed</u> every requirement listed on this loan request and I understand the HCC loan policies above.

Signature

## Completing <u>Required</u> Loan Tasks on

#### StudentAld.Gov <u>https://studentaid.gov</u>

**You can also download My Student Aid mobile app** from your app store to complete the same tasks on your mobile device.

Studentaid.gov is the U.S. Department of Education's central financial aid website where you can:

- Complete the FAFSA/manage FSA ID
- Complete Master Promissory Note (MPN)
- Complete Entrance Counseling
- Complete Annual Student Loan Acknowledgment
- View your outstanding student loan balances
- Find the name of your loan servicer
- Make payments on existing student loans
- Use Loan Simulator to choose the best repayment plan option for your financial goals
- Learn about loan forgiveness and default prevention
- Learn about all federal aid programs

#### Log into <u>https://studentaid.gov</u> with your FSA ID.

## COMPLETE A MASTER PROMISSORY NOTE (MPN): If this is your first loan, you MUST do this before

**submitting your loan request form**. If you're a repeat borrower and created an MPN within the last **10 years**, you do NOT need to redo the MPN for this loan.

1. Log in with FSA ID.

2. Hover over "Complete Aid Process" and click "Complete Master Promissory Note."

3. Under "Choose Direct Loan MPN," choose "I'm an Undergraduate Student - MPN for Subsidized/Unsubsidized Loans." Click "Start" on the right-hand side.

4. Complete all screens, making sure you enter the correct information and review all sections carefully.

5. Review MPN and click "Submit."

6. Receive confirmation on screen and via email stating you have successfully submitted your MPN. <u>If you do not</u> <u>receive this confirmation, your MPN did not process</u> correctly.

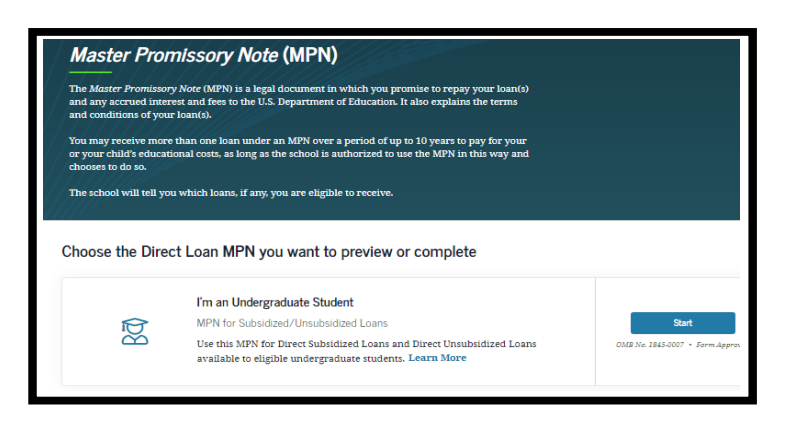

#### COMPLETE ENTRANCE COUNSELING:

If you've borrowed a Direct Loan before AND have done online entrance counseling, you do NOT need to complete it again. If this is your first loan, you MUST do this before

- <mark>submitting your loan request form</mark>.
- 1. Log in with FSA ID.
- 2. Hover over "Complete Aid Process" and click "Complete Entrance Counseling."

3. Scroll down to "I'm an Undergraduate Student" and click "Start" on the right-hand side. Select HCC as your school.

4. Read and complete all screens/quizzes, then click "Submit."

5. You will receive confirmation on screen and via email stating that you have successfully completed Entrance Counseling. <u>If you do not receive this confirmation, your</u> <u>Entrance Counseling did not process correctly.</u>

| Entrance counseling ensures you understand the terms and conditions of your loan and your rights<br>and reportshillities. Yourl learn what a kaon is. how interest works, your options for repayment,<br>and how to avoid delinguency: and default.<br>When you're finished, a record of your completion will be sent to the schools you selected, and you<br>can then receive your loan money. Keep in mind that you cannot save and leave an incomplete<br>session; you must complete entrance counseling in one sitting. |                                                                                                    |  |  |  |
|----------------------------------------------------------------------------------------------------|----------------------------------------------------------------------------------------------------|--|--|--|
|                                                                                                    |                                                                                                    |  |  |  |
|                                                                                                    |                                                                                                    |  |  |  |
| Select Your Stude                                                                                                    | nt Status to Begin<br>lifferent entrance counseling requirements. Check with your school's financial aid office to be sure that the cou                                                                                                    |  |  |  |
| Select Your Stude<br>Your school may have o<br>Web site satisfies your :                                                                                                    | nt Status to Begin<br>lifferent entrance counseling requirements. Check with your school's financial aid office to be sure that the cou<br>school's entrance counseling requirements.                                                                                                    |  |  |  |
| Select Your Stude<br>Your school may have of<br>Web site satisfies your :<br>If your school requires                                                                                                    | nt Status to Begin<br>lifferent entrance counseling requirements. Check with your school's financial aid office to be sure that the cour<br>chool's entrance counseling requirements.<br>you to complete and return a written entrance counseling document, download  Thrance Counseling PDF.                                                                                                    |  |  |  |
| Select Your Stude<br>Your school may have o<br>Web site satisfies your :<br>If your school requires                                                                                                    | nt Status to Begin<br>Inference normance counseling requirements. Check with your school's financial aid office to be sure that the coun-<br>school's entrance counseling requirements.<br>you to complete and return a written entrance counseling document, download (): Entrance Counseling FDF.<br>I am an Undergraduate Student ()                                                                                                    |  |  |  |
| Select Your Stude<br>Your school may have o<br>Web site satisfies your :<br>If your school requires                                                                                                    | nt Status to Begin<br>Lifferent entrance counseling requirements. Check with your school's financial aid office to be sure that the coun-<br>school's mitrance counseling requirements.<br>you to complete and return a written entrance counseling document, download  Definition of the structure of the structure of the st |  |  |  |
| Select Your Stude<br>Your school may have of<br>Web site satisfies your si<br>If your school requires                                                                                                    | nt Status to Begin<br>liferent entrance counseling requirements. Check with your school's financial aid office to be sure that the coun-<br>school's entrance counseling requirements.<br>you to complete and return a written entrance counseling document, download (): Entrance Counseling PDF.<br>I am an Undergraduate Student ()<br>Entrance counseling for undergraduate students is required if you have not<br>previously received a Direct Studiative Loan or a Direct Unsubsidized Loan.                                                                                                    |  |  |  |

## REVIEW ANNUAL STUDENT LOAN ACKNOWLEDGMENT:

This is **not** a requirement, but is strongly recommended to review your outstanding student loan balances (if any).

1. Log in with FSA ID.

2. Hover over "Complete Aid Process" and click "Complete Annual Student Loan Acknowledgment." Choose "I'm an Undergraduate Student" and click "Start" on the right-hand side.

3. Review information about previously borrowed loans and/or information about potential loan balances.

4. Scroll down to "Complete Acknowledgment" and check the box. Click "Submit."

5. You will receive confirmation on screen and via email stating that you have successfully completed your Annual Student Loan Acknowledgment.

# Complete an Annual Student Loan Acknowledgment for Federal Student Loans

We recommend you complete an Annual Student Loan Acknowledgment each year you accept a new federal student loan. Our goal is to help you understand your loans and how they affect your financial future.

If this is your **first time accepting a federal student loan**, you are acknowledging that you understand your responsibility to repay your loan.

If you have **existing federal student loans**, you are acknowledging that you understand how much you owe and how much more you are eligible to borrow.

You'll also see other federal student aid information, including the interest rates and repayment options to make managing your student loans easier.

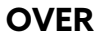

## FIND YOUR LOAN SERVICER, VIEW YOUR OUTSTANDING STUDENT LOAN BALANCES, & MAKE A LOAN PAYMENT:

1. Log in with FSA ID.

2. My Aid Dashboard will display, which shows your outstanding student loan balance to date, broken down into how much of that amount is principle and interest.

3. The name of your loan servicer is on the right-hand side with the option to make a payment either on this website or via a direct link to the servicer's website.

4. Click "View Details" in the Dashboard to view each individual loan's details.

5. You can also view Repayment Options, try the Loan Simulator, learn about Public Service Loan Forgiveness, learn about Loan Consolidation, and more under "Quick Links" on the right-hand side.

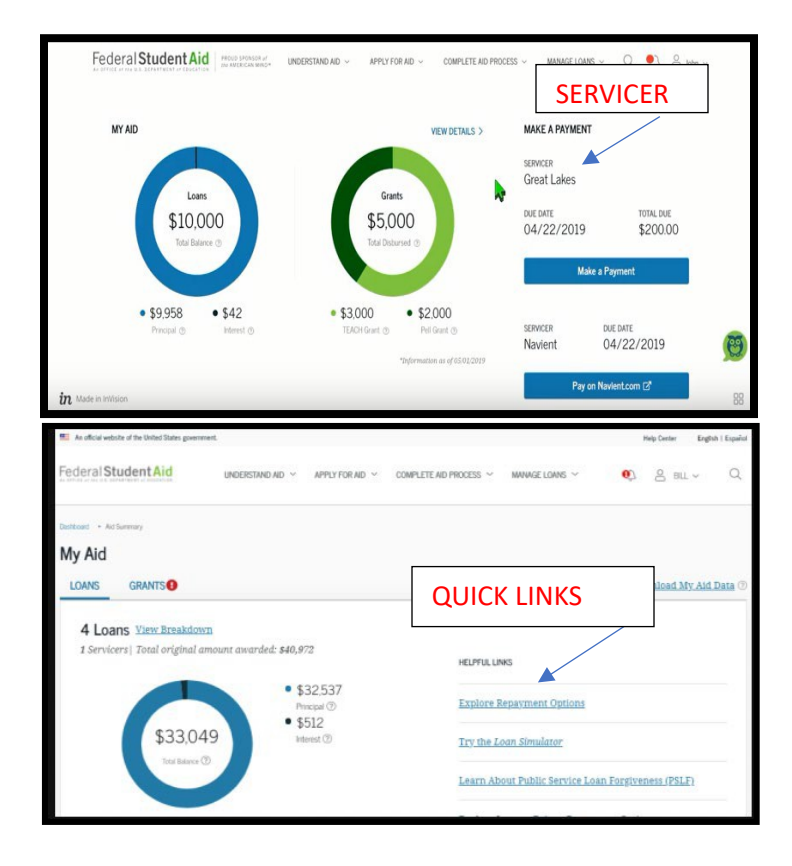

## USE LOAN SIMULATOR TO VIEW LOAN REPAYMENT PLAN OPTIONS:

1. Log in with FSA ID.

2. Hover over "Manage Loans" and click "Loan Simulator." Scroll down to what you'd like to learn about and click "Guide Me." (Ex: "Find Best Student Loan Repayment Strategy")

3. Answer guided questions about your life situation, salary, and loan information.

4. Choose your repayment goal (ex: Low Monthly Payment) and click "View Results."

5. The recommended repayment plan will display, showing the monthly payment amount/projected pay off date, pros/ cons of the plan, and option to apply for the plan. Click "View and Compare All Plans" underneath to view side by side comparisons of repayment plan options.

| Loan Simulator Results                                                                                    |                |  |  |  |
|----------------------------------------------------------------------------------------------------|----------------|--|--|--|
| Your Results                                                                                              |                |  |  |  |
| Based on your selections and overall repayment strategy, this is the plan with the <b>fastest payoff.</b> |                |  |  |  |
| You will pay \$100 per month until March 2030.                                                            |                |  |  |  |
| Standard Repayment                                                                                        | Apply For Plan |  |  |  |